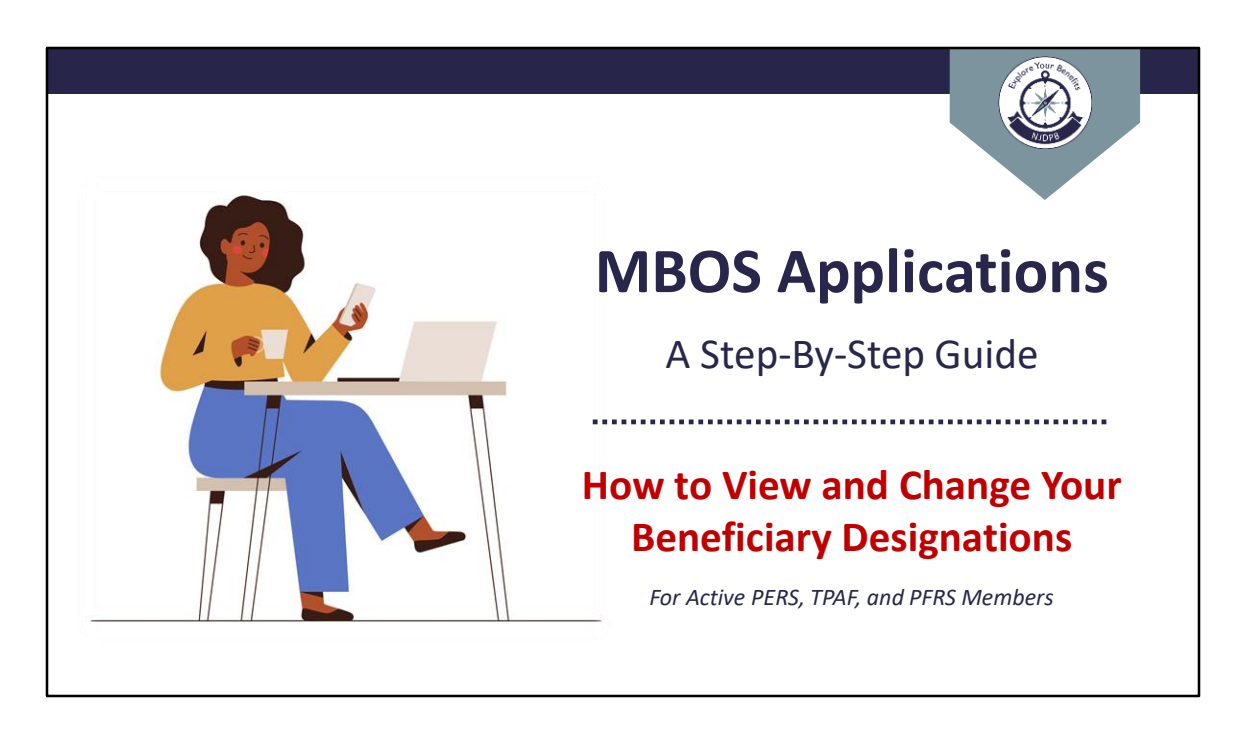

This step-by-step guide will aid active Public Employees' Retirement System (PERS), Teachers' Pension and Annuity Fund (TPAF), and Police and Firemen's Retirement System (PFRS) members in how to designate beneficiaries for their active death benefits.

Active pension members must use the Member Benefits Online System (MBOS) to designate their beneficiaries. Authorized users can register for an MBOS account here: <u>https://www.nj.gov/treasury/pensions/mbos-register.shtml</u>

For assistance with the registration process, see the *Active MBOS Registration* video in our video gallery: <u>https://www.nj.gov/treasury/pensions/videos.shtml</u>

Please note, if you have already registered for MBOS, you will not be able to register again. If you need assistance accessing your existing MBOS account, please see our MBOS Troubleshooting videos in our video gallery.

Once you have accessed your MBOS account, click the "Designation of Beneficiary" button to begin.

To exit the designation page anytime before your final submission, click the "Home" button located at the top of your MBOS screen. Your changes will not be saved.

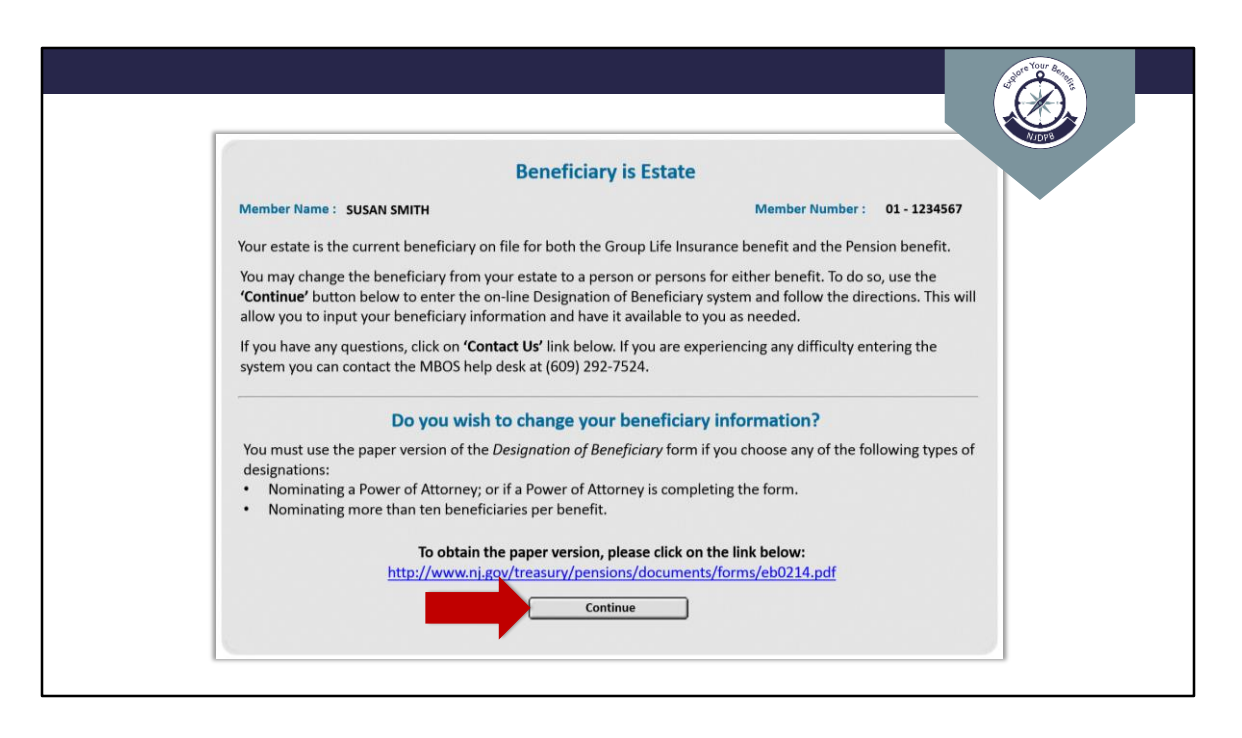

Your current beneficiaries will be displayed on the screen. If your beneficiary designation has never been made, the first sentence will indicate that your estate is listed as you beneficiary. To update the beneficiary information, click "Continue" on the bottom of the page.

| Member Name: SUSAN SMITH<br>We are currently unable to display the beneficiaries you have or<br>may cause. To confirm your beneficiaries, you may do one of th | Member Number : 01 - 1234567                                           |
|----------------------------------------------------------------------------------------------------|------------------------------------------------------------------------|
| We are currently unable to display the beneficiaries you have or<br>may cause. To confirm your beneficiaries, you may do one of the                            | n file. We applogize for any inconvenience this                        |
|                                                                                                    | e following:                                                           |
| 1. Submit a written, signed request for your current beneficiary<br>& Benefits, attention Beneficiary Services, P.O. Box 295, Trentor                          | v designation to: New Jersey Division of Pensions<br>n, NJ 08625-0295. |
| 2. Use the <b>"Continue</b> " button below to access the beneficiary s you to input your beneficiary information and have it available                         | ystem and follow the directions. This will allow to you as needed.     |
| Do you wish to change your ben                                                                                                    | eficiary information?                                                  |
| You must use the paper version of the <i>Designation of Beneficial</i> designations:                                                                           | ry form if you choose any of the following types of                    |
| <ul> <li>Nominating a Power of Attorney; or if a Power of Attorney i</li> <li>Nominating more than ten beneficiaries per benefit.</li> </ul>                   | is completing the form.                                                |
| To obtain the paper version, please                                                                                                    | click on the link below:                                               |
| http://www.ni.gov/treasury/pensions/do                                                                                                    | ocuments/forms/eb0214.pdf                                              |

Please be advised that whenever the Division has a court order on file for any member for any reason, that member is precluded from changing (or viewing) his or her beneficiary designation through his or her MBOS account.

If your beneficiary information is unavailable, you may mail a written, signed letter requesting your current beneficiary designation be sent to your home address. Mail your request to the address provided.

To make changes to your beneficiary designation, the linked paper *Designation of Beneficiary* form is the only way a change can be made. This also applies if you wish to nominate a Power of Attorney (or if a Power of Attorney is completing the form), or if you are nominating more than 10 beneficiaries per benefit.

| Change Beneficiaries New Terms                                                                          | s                                                                                                    |
|----------------------------------------------------------------------------------------------------|----------------------------------------------------------------------------------------------------|
| 5                                                                                                    |                                                                                                    |
| The change in the designation of beneficiary will security number, date of birth and full address is    | only be accepted if the beneficiary's name, social provided. If you do not have this information, please |
| obtain it and return to your MBOS active membe                                                          | r account to complete the change in beneficiary. This your designated beneficiary upon your death.       |
| Our office will permit the designation of a benefit                                                     | ciary without a Social Security number (nonresident                                                      |
| alien), however that beneficiary must complete t<br>distributed. Please use the following links for the | he Federal Form W-8BEN before payment is<br>W-8BEN form and instructions,                                |
| https://www.irs.gov/pub/irs-pdf/fw8ben.pdf and                                                          | l <u>https://www.irs.gov/pub/irs-pdf/iw8ben.pdf</u> .                                                    |
| ✓ I have read and agree to the new terms.                                                               |                                                                                                    |
|                                                                                                    |                                                                                                    |
|                                                                                                    | OK Canaal                                                                                                |

Next, a pop up will appear. It notifies you that certain personal information is needed to designate your beneficiary. You must indicate that you have read and agree to these terms.

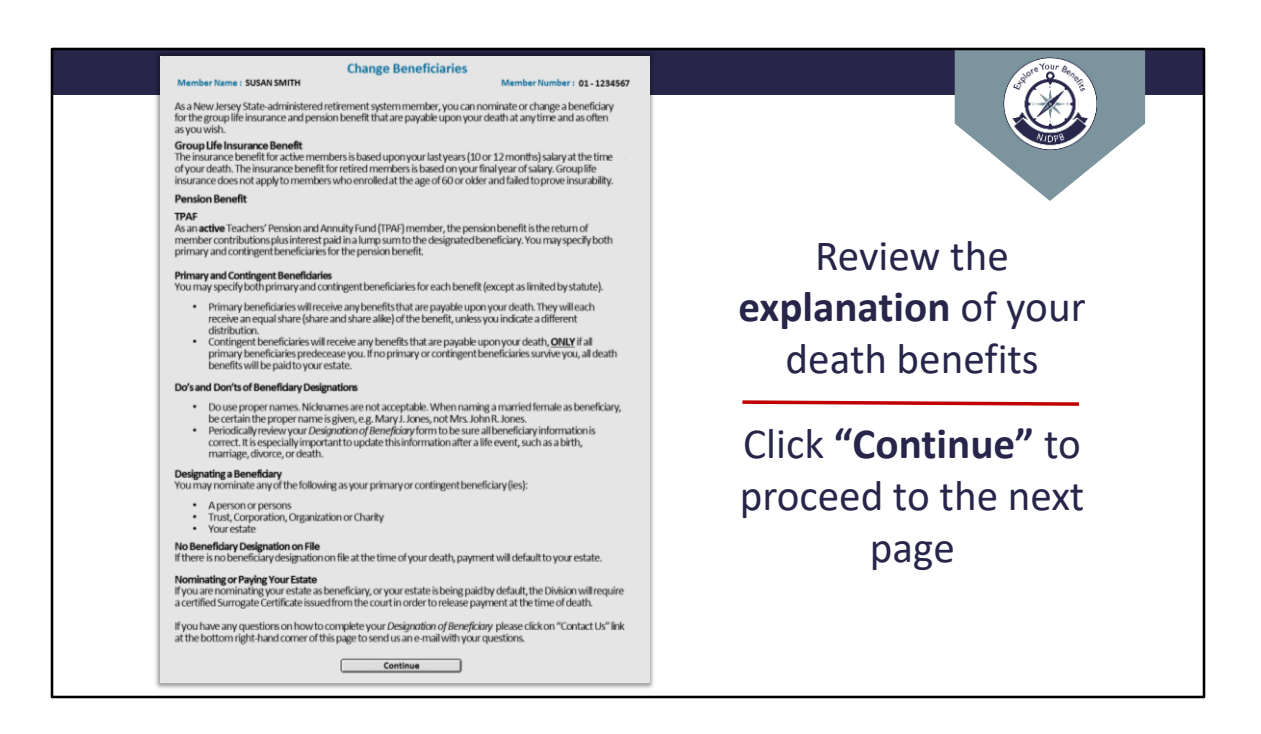

An explanation of your benefits will appear as well as some important information for designating a beneficiary. Click "Continue" to move forward through the application.

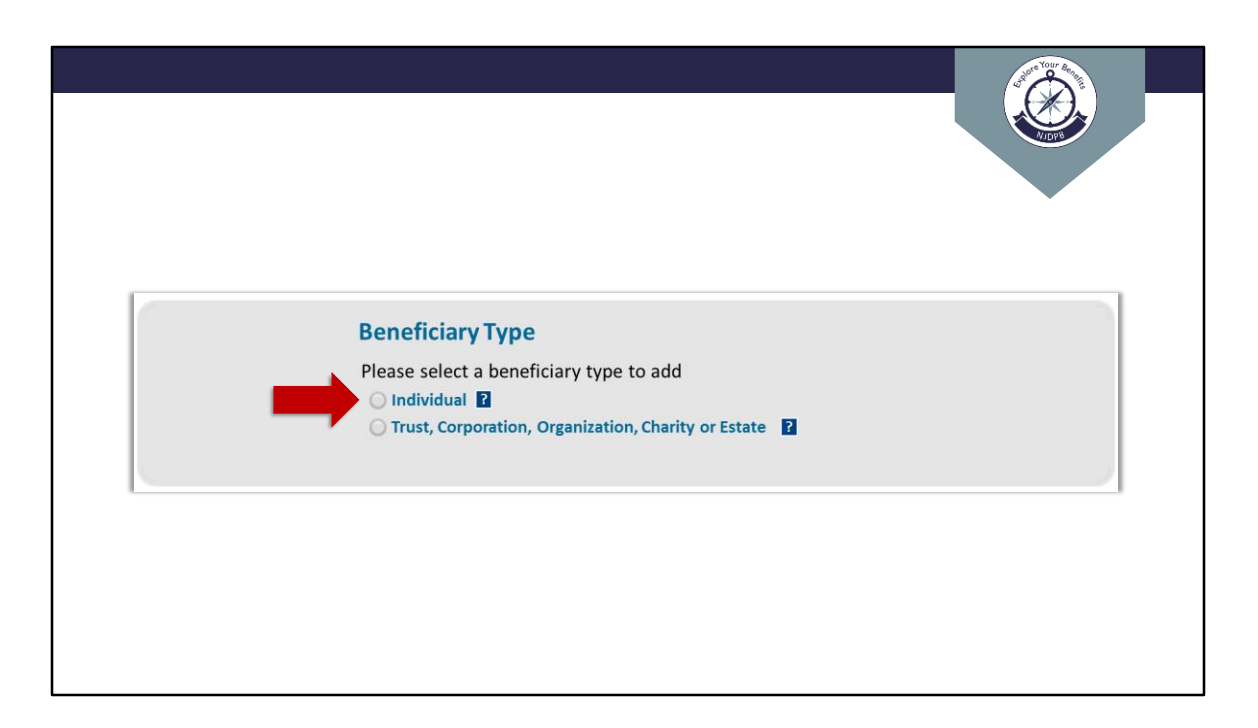

Next, choose whether you want to name an individual person or if you'd like to name a non-individual such as a trust, corporation, organization, charity or estate.

If naming an individual, you can add multiple individuals but you must enter them one at a time.

|                                 |                                                  | V/DV8                     |
|---------------------------------|--------------------------------------------------|---------------------------|
|                                 | Add Individual                                   |                           |
| First Name *                    |                                                  | ·                         |
| Middle Name                     |                                                  |                           |
| Last Name *                     |                                                  | Designating an            |
| Suffix                          | <b>v</b>                                         | Designating an            |
| Social Security No.             |                                                  | individual ac your        |
| Date of Birth (mm/dd/yyyy) *    |                                                  | <b>individual</b> as your |
| Relationship *                  | [Select Relationship]   Relationship Definitions | h a n a fi a i a m i      |
| Group Life Insurance Benefits * | [Select Beneficiary Type]                        | beneficiary               |
| Pension Benefits •              | [Select Beneficiary Type]                        | · · · · ·                 |
| Address                         |                                                  |                           |
| Street Address 1 *              |                                                  | Fill in all required      |
| Street Address 2                |                                                  | r in in an required       |
| City *                          |                                                  | fields including the      |
| State                           | New Jersey 🔻                                     | neius including the       |
| Zip Code *                      |                                                  |                           |
| Country *                       | United States 🔻                                  | individual s SSIN         |
|                                 |                                                  |                           |
|                                 |                                                  |                           |

When choosing an individual, you will need to fill out their personal information, including Social Security number.

|                               | Add Individual                                                         |                     |
|-------------------------------|------------------------------------------------------------------------|---------------------|
| First Name *                  |                                                                        | ¥                   |
| Middle Name                   |                                                                        |                     |
| Last Name *                   |                                                                        | Designating an      |
| Suffix                        |                                                                        |                     |
| Social Security No.           |                                                                        | individual as your  |
| Date N Birth (mm/dd/yyyy)     |                                                                        |                     |
| Relationship *                | [Select Relationship]   Relationship Definitions [Select Relationship] | heneficiary         |
| Pension Benefits •            | Husband                                                                | beneficiary         |
|                               | Civil Union Partner                                                    |                     |
| Address<br>Street Address 1 * | Other                                                                  | Coloct the          |
| Street Address 2              |                                                                        | Select the          |
| City *                        |                                                                        | here of intervelo   |
| State *                       | New Jersey 🔻                                                           | beneficiary s       |
| Zip Code *                    | •                                                                      |                     |
| Country *                     | United States                                                          | relationship to you |
|                               |                                                                        | . ,                 |
| Continue                      | Reset Cancel                                                           |                     |
|                               |                                                                        |                     |

Next select the beneficiary's relationship to you. You must choose from the options available. Any individual other than wife, husband, or civil union/domestic partner should be listed as "other."

|                                 |                           | NJOP8                   |
|---------------------------------|---------------------------|-------------------------|
|                                 | Add Individual            |                         |
| First Name *                    |                           |                         |
| Middle Name                     |                           |                         |
| Last Name *                     |                           | Designating an          |
| Suffix                          | <b>T</b>                  | Designating an          |
| Social Security No.             |                           | individual as your      |
| Date of Birth (mm/dd/yyyy) *    |                           | individual as your      |
| Relationship *                  | [Select Relationship]     | heneficiary             |
| Group Life Insurance Benefits • | [Select Beneficiary Type] | Deficicially            |
| Pension benefits                | Primary                   |                         |
| Address                         | N/A                       |                         |
| Street Address 1 *              |                           | Select the individual's |
| Street Address 2                |                           |                         |
| City                            |                           | beneficiary type for    |
| State                           | New Jersey                |                         |
| Country *                       |                           | vour Life Insurance     |
| ,                               | omed states               |                         |
|                                 |                           | Benefits                |

You will then select whether the individual is a primary or contingent beneficiary or not applicable for the life insurance benefit.

|                                                      | Add teditidust            |                             |
|------------------------------------------------------|---------------------------|-----------------------------|
|                                                      | Add molviddar             |                             |
| First Name *                                         |                           |                             |
| Last Name *                                          |                           | Designations                |
| Suffix                                               | •                         | Designating an              |
| Social Security No.                                  |                           | individual as your          |
| Date of Birth (mm/dd/yyyy)                           |                           | <b>individual</b> as your   |
| Relationship *                                       | [Select Relationship]     | honoficiary                 |
| Grou Life Insurance Benefits •<br>Pension Benefits • | [Select Beneficiary Type] | Deficicially                |
|                                                      | [Select Beneficiary Type] |                             |
| Address<br>Street Address 1 *                        | Contingent                | Salact the individual'      |
| Street Address 2                                     | N/A                       |                             |
| City *                                               |                           | heneficiary type for        |
| State *                                              | New Jersey                | beneficially type for       |
| Zip Code                                             |                           | your <b>Pension Benefit</b> |
| Country -                                            | United States             | your rension benefic        |

And then again for the pension benefit.

|                                 | Add Individual                     |                                       |
|---------------------------------|------------------------------------|---------------------------------------|
| First Name *                    | Michael                            | · · · · · · · · · · · · · · · · · · · |
| Middle Name                     |                                    |                                       |
| Last Name *                     | Smith                              | Designating an                        |
| Suffix                          | Jr. 🔻                              | Designating an                        |
| Social Security No. *           | 456 - 78 - 9012                    | individual as your                    |
| Date of Birth (mm/dd/yyyy)      | 10 / 14 / 1973                     | <b>inuiviuuai</b> as your             |
| Relationship *                  | Husband   Relationship Definitions | honoficiory.                          |
| Group Life Insurance Benefits * | Primary V                          | beneficiary                           |
| Pension Benefits *              | Primary V                          |                                       |
| Address                         |                                    |                                       |
| Street Address 1 *              | 321 Cherry Tree Ave                | All fields must he                    |
| Street Address 2                | Apt B5                             | All licids indict be                  |
| City *                          | Anytown                            | completed before you                  |
| State *                         | New Jersey 🔻                       | completed before you                  |
| Zip Code *                      | 08765 - 0987                       | con procod                            |
| Country *                       | United States 🔻                    | can proceed                           |
| Continue                        | Rest Cancel                        |                                       |

You will then provide the beneficiary's address before continuing. Completing this will take you to a summary page, which will be shown after explaining how to add a non-individual.

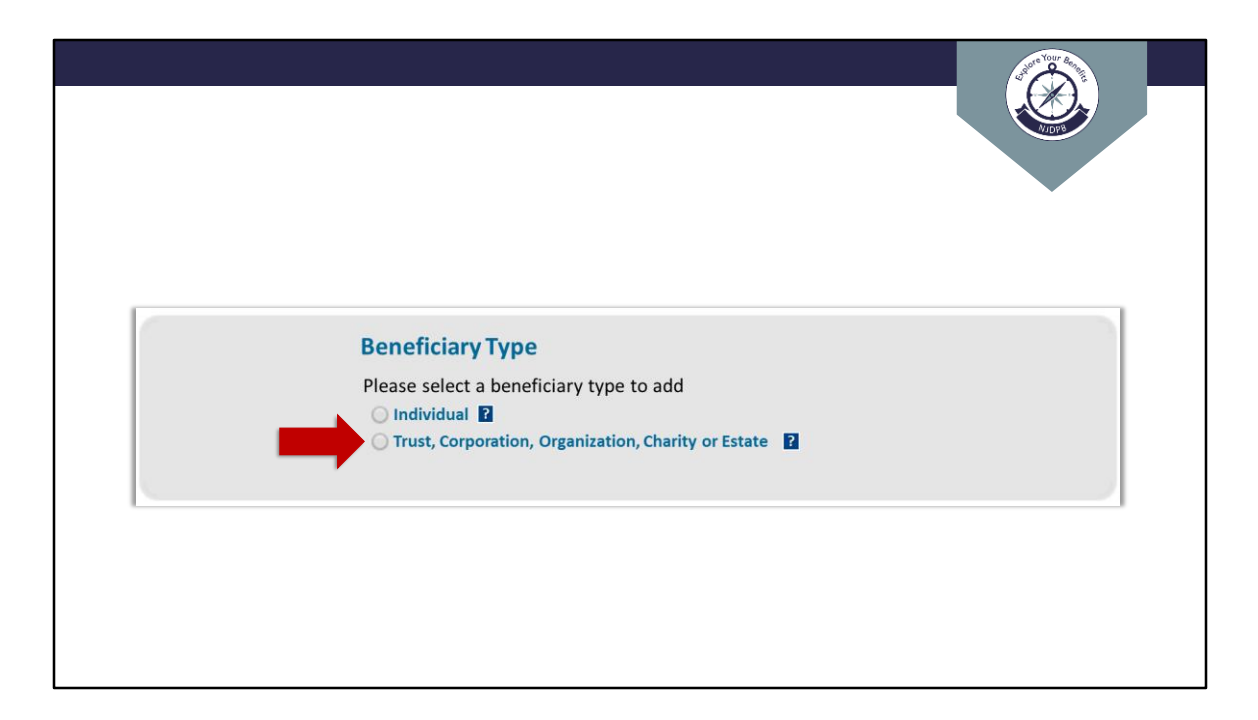

You can add a non-individual in lieu of or in addition to an individual.

|                                | Contraction of the second second se |
|--------------------------------|----------------------------------------------------------------------------------------------------|
|                                |                                                                                                    |
|                                | VIDP8                                                                                                    |
| Add Trust Compa                | ation Organization Charity or Estate                                                                                                    |
| Add Trust, Corpor              | ation, organization, charity, or estate                                                                                                    |
| Name *                         |                                                                                                    |
| Is Estate?                     |                                                                                                    |
| Tax ID                         |                                                                                                    |
| Group Life Insurance Benefits* | [Select Beneficiary Type]                                                                                                    |
| Pension Benefits*              | [Select Beneficiary Type]                                                                                                    |
|                                |                                                                                                    |
| Contact Info                   |                                                                                                    |
| Individual, Office Name, etc.  |                                                                                                    |
| Street Address 1*              |                                                                                                    |
| Street Address 2 *             |                                                                                                    |
| City *                         |                                                                                                    |
| State *                        | New Jersey                                                                                                    |
| Zip Code *                     |                                                                                                    |
| Country *                      | New Jersey                                                                                                    |
| Continue                       | Rest Carvel                                                                                                    |
| Contractor                     |                                                                                                    |
|                                |                                                                                                    |
|                                |                                                                                                    |
|                                |                                                                                                    |

If you wish to designate a trust, corporation, organization, charity, or estate, you must provide information for all required fields and indicate the beneficiary type for your life insurance and pension benefits.

| Name:<br>Address: | Michael Smith Jr.<br>321 Cherry Tree Ave<br>Apt B5<br>Anytown, NJ 08765-0987 | Delete | Date of Birth: 10/14/1973<br>Relationship: Husband<br>Group Life Insurance Benefits: Primary<br>Pension Benefits: Primary |
|-------------------|------------------------------------------------------------------------------|--------|----------------------------------------------------------------------------------------------------|
|                   | Anytown, NJ U8765-0987                                                       |        | Modify                                                                                                    |

Once your beneficiary is added, you can click continue to submit your changes, or if you want to add an additional beneficiary, click "Add Beneficiary." You will be able to add as many beneficiaries as you like.

|                   | List o                                                                       | of Beneficia | aries on File                                                                                                    |
|-------------------|------------------------------------------------------------------------------|--------------|----------------------------------------------------------------------------------------------------|
| Name:<br>Address: | Michael Smith Jr.<br>321 Cherry Tree Ave<br>Apt B5<br>Anytown, NJ 08765-0987 | Delete       | Date of Birth: 10/14/1973<br>Relationship: Husband<br>Group Life Insurance Benefits: Primary<br>Pension Benefits: Primary<br>Modify     |
| Name:<br>Address: | Anthony Jones<br>777 Main St<br>Beach Island, NJ 08901-3210                  | Delete       | Date of Birth: 12/27/1951<br>Relationship: Other<br>Group Life Insurance Benefits: Contingent<br>Pension Benefits: Contingent<br>Modify |
| Name:<br>Address: | Melissa V Johnson<br>36 Center Rd<br>Garden City, NJ 07685-4567              | Delete       | Date of Birth: 04/29/1973<br>Relationship: Other<br>Group Life Insurance Benefits: Contingent<br>Pension Benefits: Contingent<br>Modify |

Once you have added all the beneficiaries you intend to designate, click "Continue" to confirm the beneficiaries.

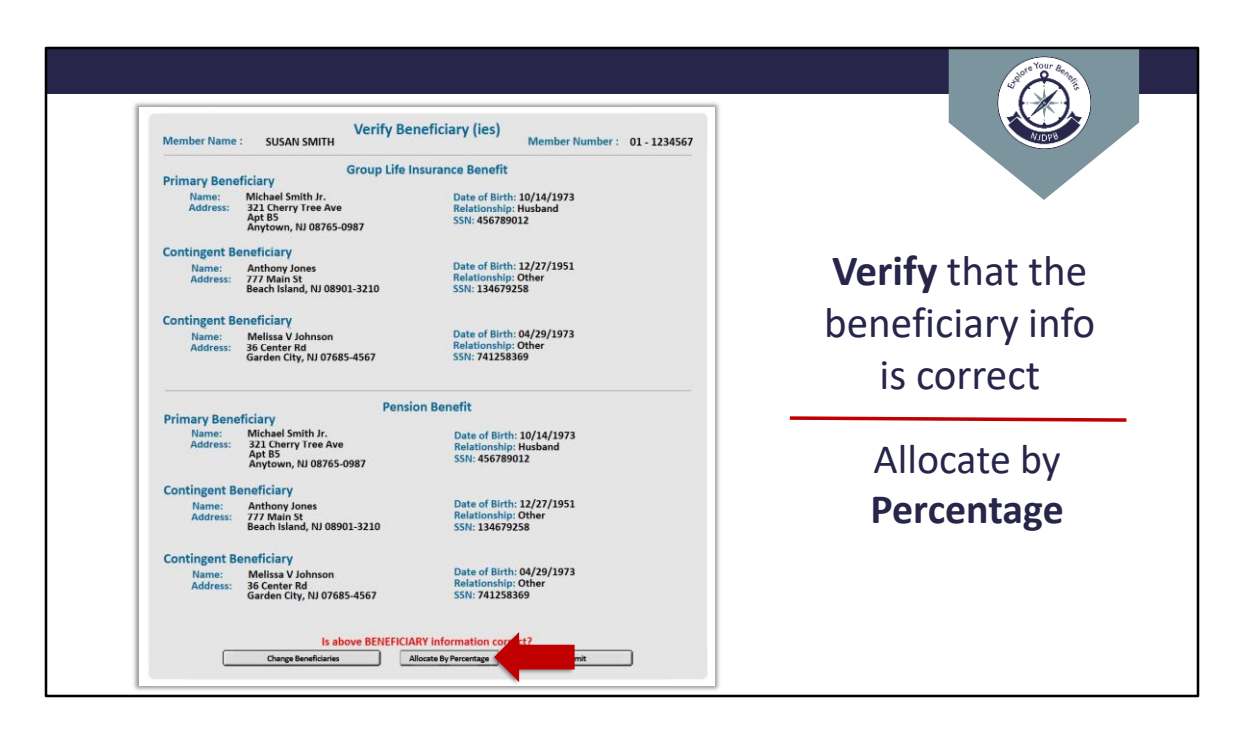

On the Verify Beneficiaries page, you confirm and submit your beneficiaries. If you have multiple beneficiaries listed, they will split the monies evenly. However, if you wish to do so, you can allocate the individual beneficiaries to receive a certain percentage instead by clicking on the "Allocate By Percentage" button BEFORE you click "Submit."

|                                                                             | Percentage Allocation      | VIDYS |
|-----------------------------------------------------------------------------|----------------------------|-------|
| Gro                                                                         | oup Life Insurance Benefit |       |
| Primary Beneficiary(ies)<br>Name: Michael Smith Jr.                         | Percentage % (##)          |       |
| Contingent Beneficiary(ies)<br>Name: Anthony Jones<br>Name: Melissa V Jones | % (##)<br>% (##)           |       |
|                                                                             | Pension Benefit            |       |
| Primary Beneficiary(ies)<br>Name: Michael Smith Jr.                         | Percentage % (##)          |       |
| Contingent Beneficiary(ies)<br>Name: Anthony Jones<br>Name: Melissa V Jones | % (##)<br>% (##)           |       |
| Cancel                                                                      | Reset Continue             |       |

If you allocate percentages, the primary beneficiaries' percentages must add up to 100% and the contingent beneficiaries' percentages must separately also add up to 100%.

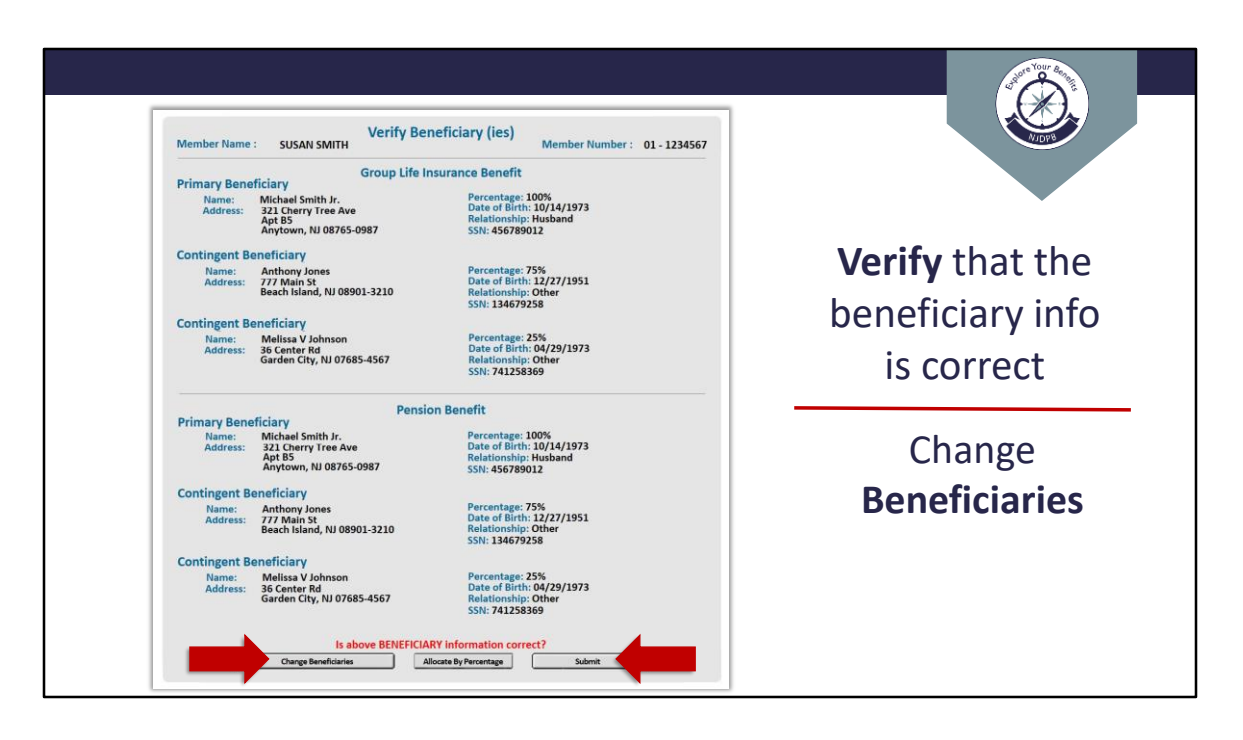

You can now submit your changes.

If you need to make any additional changes, you can click "Change Beneficiaries" on the Verify Beneficiaries page.

|                   | List                                                                         | of Beneficia | aries on File                                                                                                    |
|-------------------|------------------------------------------------------------------------------|--------------|----------------------------------------------------------------------------------------------------|
| Name:<br>Address: | Michael Smith Jr.<br>321 Cherry Tree Ave<br>Apt B5<br>Anytown, NJ 08765-0987 | Delete       | Date of Birth: 10/14/1973<br>Relationship: Husband<br>Group Life Insurance Benefits: Primary<br>Pension Benefits: Primary<br>Modify     |
| Name:<br>Address: | Anthony Jones<br>777 Main St<br>Beach Island, NJ 08901-3210                  | 🗌 Delete     | Date of Birth: 12/27/1951<br>Relationship: Other<br>Group Life Insurance Benefits: Contingent<br>Pension Benefits: Contingent<br>Modify |
| Name:<br>Address: | Melissa V Johnson<br>36 Center Rd<br>Garden City, NJ 07685-4567              | ✓ Delete     | Date of Birth: 04/29/1973<br>Relationship: Other<br>Group Life Insurance Benefits: Contingent<br>Pension Benefits: Contingent<br>Modify |

This will bring up your list of beneficiaries.

From here, you can click "Delete" to remove a beneficiary.

You can click "Modify" to change personal information, and you are able to add more beneficiaries from this page as well. When the beneficiary list is as desired, click "Continue."

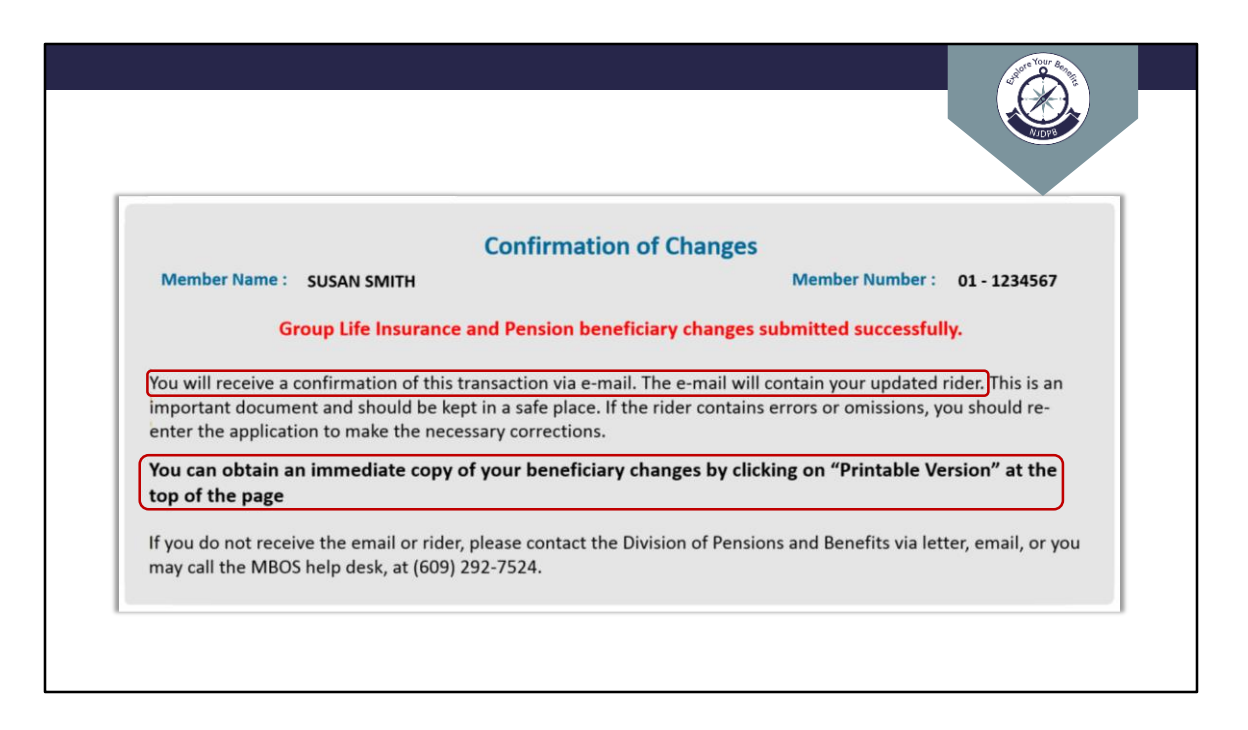

Once your designation has been submitted, you will receive email containing an updated rider. There is also a link to a printable version on the top of the confirmation page if you want to immediately print it out for your records.

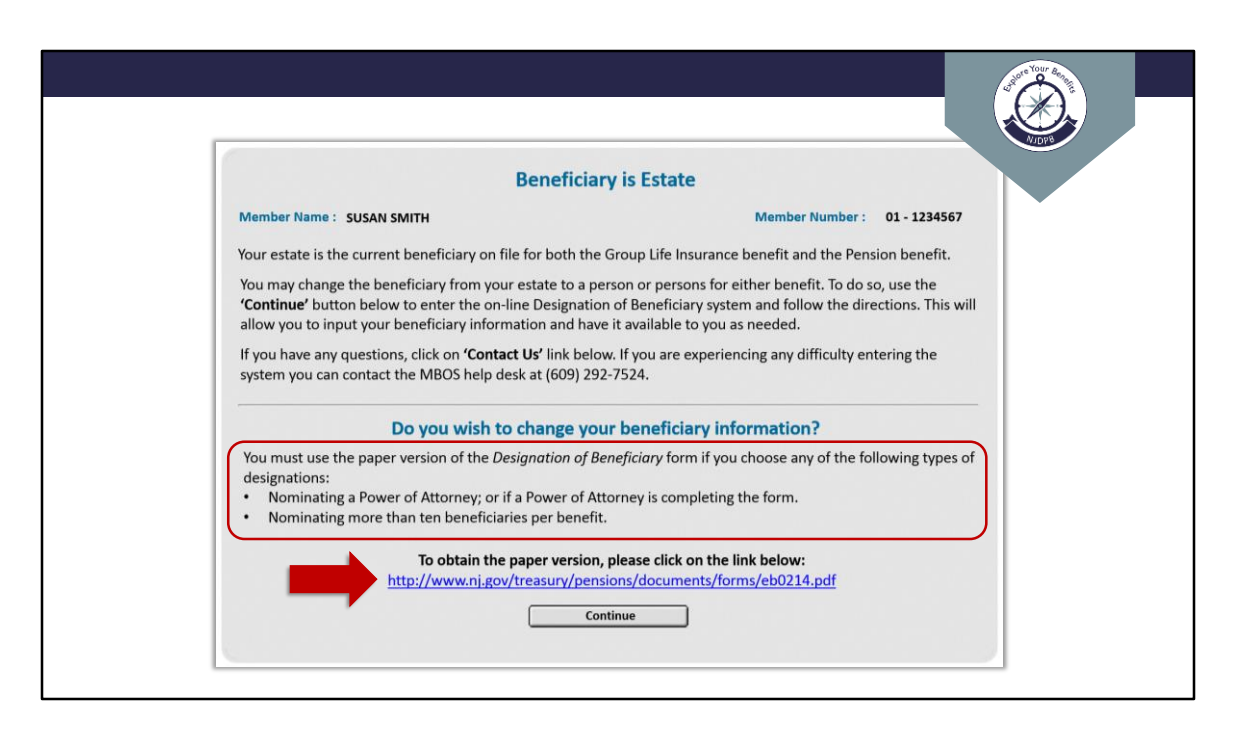

In some situations, you may need to submit a paper application. You can click on the link on the bottom of the page to access this paper form.

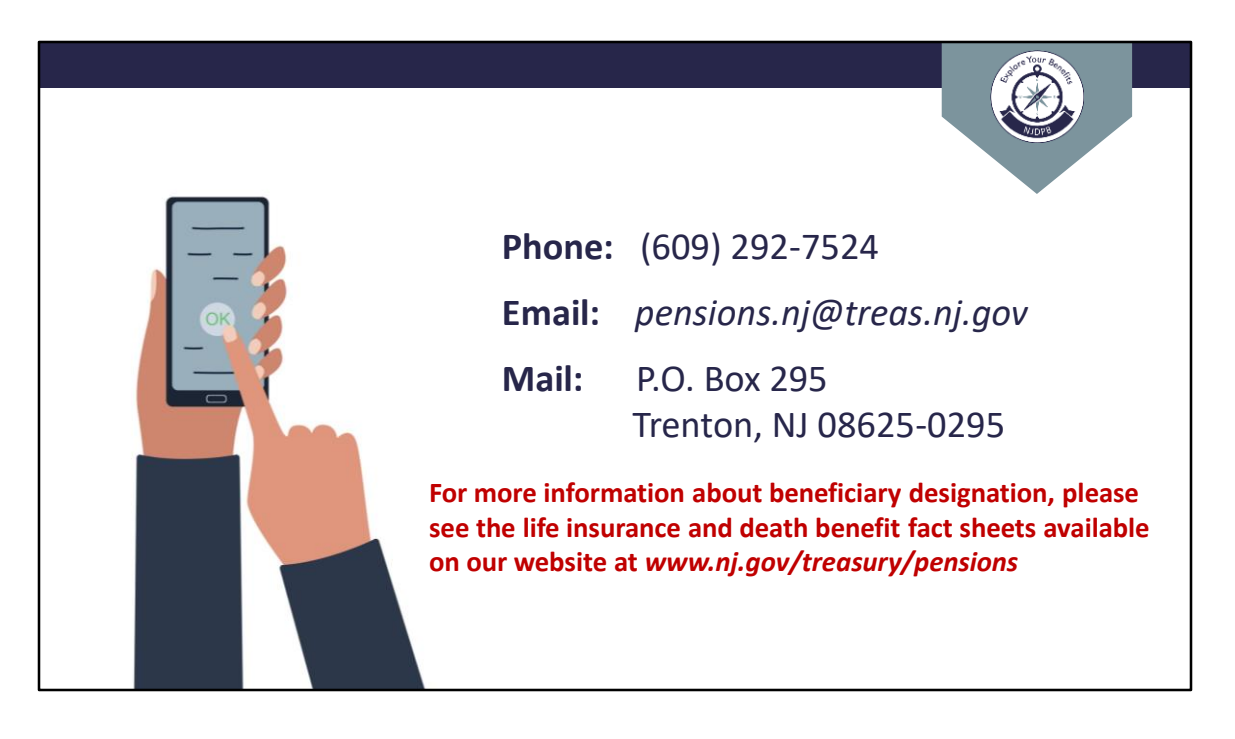

If you have any questions regarding your death benefits, you can reach out to the Division of Pensions & Benefits by telephone, email, or postal mail. For additional information about beneficiary designation, please see the life Insurance and death benefits fact sheets on our website at <u>www.nj.gov/treasury/pensions</u>